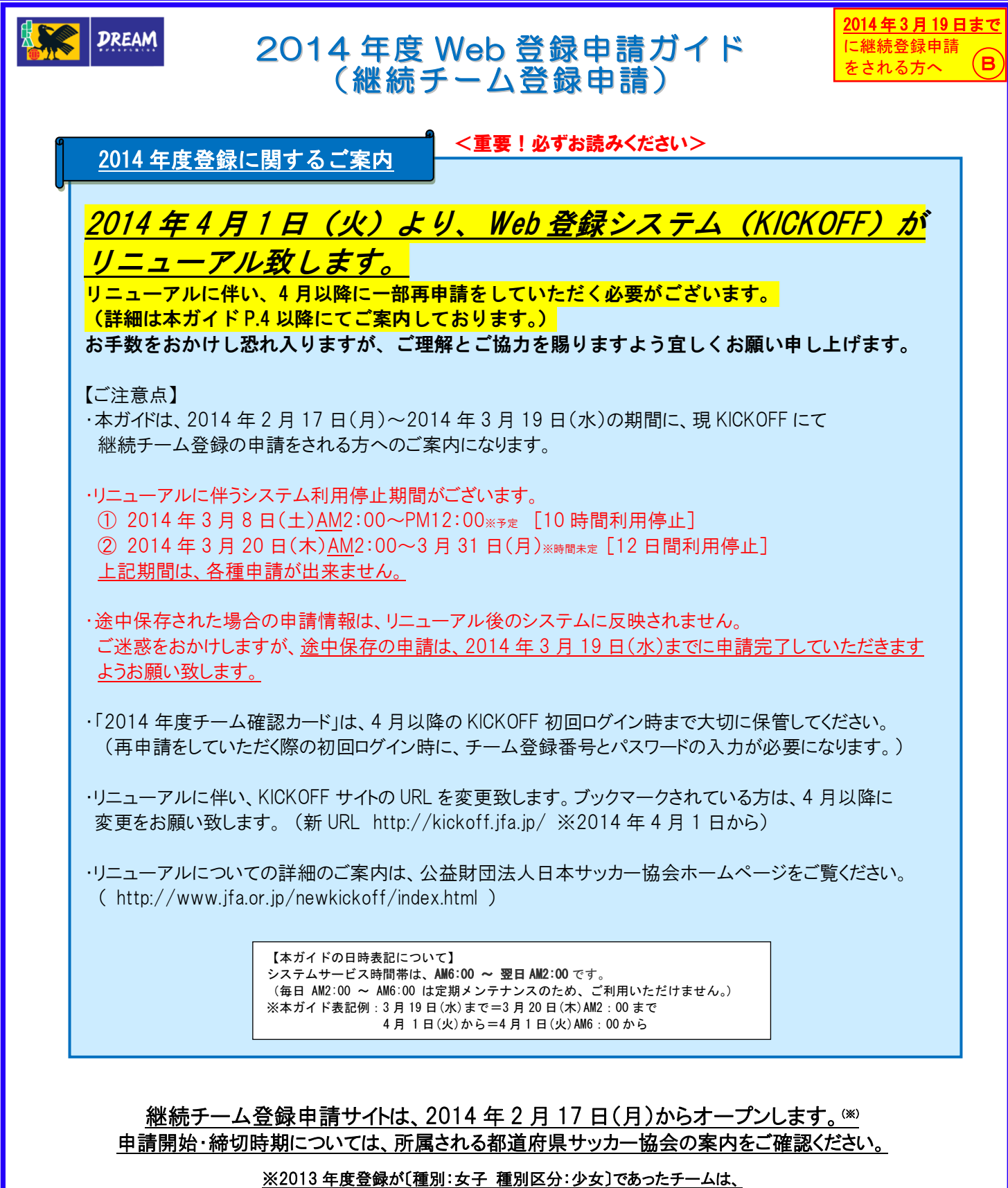

- 2014年3月8日(土)PM12:00 予定からオープンします。
- ✓ ログインする際は、所属する都道府県サッカー協会から配布された「2014 年度チーム確認カード」を ご参照ください。
- ✓ 登録料や登録料の支払方法などについては、所属する都道府県サッカー協会の案内にしたがってください。

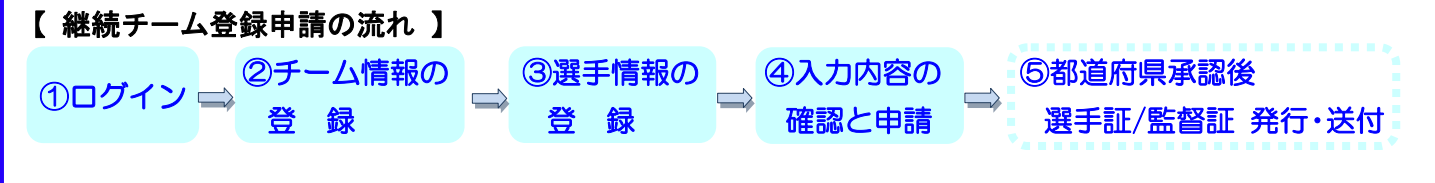

## ① ログイン

●日本サッカー協会ホームページ http://www.jfa.or.jp/ ●「チーム/選手」をクリックしてください。 ※2014年2月17日(月)から2014年2月28日(金)までは の、"JFA への登録はこちらから"をクリックします。 2013年度と2014年度のボタンが表示されますので、 「2014年度」を選択してください。 (2013年度の申請は、2014年2月28日(金)で終了します。) ALL P Sn J:8-サリンフ:84. フット91-フェステバル 2043 Kickoff ■あり小のサービス時間帯:以下のとおりです。 サービス時間帯:午前6:00 ~翌日午前2:00 /第9 年前のの~年間8000は定期とラナンスのためこそ時にただけません。あらかじめご了承に活 60 00 100 200 100 # trub IEA 2017月37日2日、10月00日341 第11回、1時に2014日期間1時に2014日、2300年17日1日日、 <12月1日月の月27日、日間間1000以二月用目前に2014年、 2013年12月14日(土)・2014年1月18日(土)・2014年2月15日(土) JFA SNS 「Photomath」ただがPhotomath Colorer Variable Table Table 増モードの利用 の自動アップグレードの発効化。またはダウ () ...... 26184.74 22.5 ●チーム登録番号と初回パスワード(チーム確認カードが ●チーム確認カードを参照しながら、当てはまる4つの 貼られている台紙に印字)を入力して、ログインします。 数字を入力してください。 A Web B M U HF - Microsoft Internet Ex (A(E) 編集(E) 新市(y) お知(2入り(A) つー FA Web足録サイト – Microsoft Internet Explorer HJKD 編集日 表示(2) お知(2人5(6) ツール(2) へぶだけ Kickoff 2014 (2014/01/0-2016/03/0) Kickoff チームの確認 ickOfiは、日本サッカー協会へ沈健しているチームの目標 5、2014年度(20140401~20150331)チームの眉帯の 1時発酵、産学の活動-採済・移動などを申請するサイトで 1) お手売がずチーム構成カードは登録して、画面に表示がれているアルファペットに対応する数字表金て入力。たらえて、DA いをうしいたってやみ、 「も都道奈泉サッカー協会から起来された『チーム編』 「本本語品」」「「副会のみ」」「バイン・ブインター」 チーム確認す、本サイトをご利用されるとかに、「アクモ A変ならのやす のたびに変わるのは、不正な利用を未然に訪べため - ムの細胞に必要な大切なものです。最先された場合 チーム確認力ードは、チー 調査 次へ ●「2014 年度の注意点」を必ずご確認いただいた後、 メニュー画面の「継続登録申請」をクリックし、登録を ◎初回ログイン時のみ 開始します。 〔新しいパスワード・秘密の質問と答えの設定〕 Kickoff MR. 878 37-7-48 100 811 7-4884 910 ここで設定した新しいパスワードが次回ログイン時 のパスワードになりますので、忘れないようにして ① 静振二端構築操作法大行ってだた。この中国主導設に取ったけ中部におけます。 2019年度の登録内容を確認 または印刷する場合は、D011年度登録内容確認を印刷をたいったしてだた。こ ください。 合単語2和料の場合があります ので、単確約に支払い方法など を所属の数値回差サッカー協会 1918 • 12412 - #3211918 • 12412 - #3211918 〔JFA 基本規程およびプライバシーポリシー〕 記載内容を必ずよくお読みいただいた上、同意 される場合は、「同意する]をクリックしてください。 ~「継続登録申請トップ画面」~ 【チーム情報の登録】→【選手情報の登録】→【全ての項目の確認と申請】 Web登録サイト Microsoft Internet Expl ル(E) 編集(E) 表示(y) お気に入り(a) ツール Kickif 
 R#:東京都サッカー協会
 種類:第1種 チーム登録番号:0000000
 チーム会:東京サッカークラブ 継続登録申請トップ チーム情報を登録する 総統登録年間するには、デテーム体験が選手体検知の確認とう。 デーム体験価値、選手体検験価値には2013年度の実験的方規模が があるので、最終約15円音をご確認のうえ、単純してください。 ②-1 チーム情報の登録 ④-1 入力内容の確認と申請 3-1 選手情報の登録 画面お上の 男 いなお、『選 Aは赤田子する 

メニューに戻る

●前年度のチーム登録情報が表示されま ●卒業・退団する選手を抹消します。 ●入力内容(チーム・選手情報)を確認 すので、必要に応じて修正してください。 また、継続する選手の情報を必要に し、[申請する]をクリックします。 全情報入力後、[入力内容を確認する] 応じて修正してください。 A Web空球サイト - Microsoft Inte (ACD - 細葉(D) 表示(A) お気に入り をクリックします。 Kickoff ebの証サイト – Microsoft Internet 5 編集(E) 表示(2) お気に入り(A) ・ Kickの計 PRE:東京都サッカー協会 チーム名:東京サッカー分 10111-0-0010-001 000 0 A 170 C A 444 TH 電道学の電影接続運作の中から林は違する場合の林緑電・チェック化けた、面積古下の(林湖本化・ポンリック)して458 ま、(秋海電手)かか電子時に以下、(秋海電手)かかつ(鉄道番手)かっ(第てこと)可能です。 選挙その第二項語で注意率の(選挙音動音号がいつ)してくざみ、)同学項目が11年間から1学再級)上げています。 選挙令の入行い(認識者)ののが生かいつことでがふ、 播発の塗跡

トの入力>論時たの入力>数値/コーダ/審判情報の入力>入力内容の相談

そ成から変更する箇所を修正して、「入力内容を確認する」が欠くをつりったしてだたと ブをクリックしてください。 鉄が売了したら、【入力内容を確認する】ギタンをクリックしてください。 70ガナ・ 2g ウエノ 死名・ 2g 上野 ||神経調手 ||追加選手 ||生産者|| 名 ケンクロウ 全向カナ (8) 名 (単大部 全向 (81) 名 **用在地** 東京都 文示区本部 ジョンサム 1 イタバンコウイチ 1 #時先電話 ○ 日宅 ○ 助務先 ○ 携帯 10 - 1995 3月11日前 15.6 2017 33.8月日 19.8 19.023 208 20.8 2010000 113 204 2473 19304000 - 男子 ● 3月3 2014345 113 248 2473 19404019 - 男子 日本 アマ 本目ない山田 天郎 1755 2473 19401037 - 男子 日本 アマ 本目ない山田 天郎 1755 2473 19401037 - 男子 日本 アマ 本目ない山田 天郎 1755 2473 19401037 - 男子 日本 アマ リガナ 姓 ミヤシタ 氏名 姓 宮下 \$ 900 18/34/34/6 O San O Aan O Ban ⊙ C 18/24/447 (00000100 ] メックロ コウタ 1989/06/22
 チョウスケ 1989/08/07 - 男子 - 男子 #### 1990 ●# 7 30 - ## 6 4 種子 ムのみ表示 ンプカンジアキラ 1979/05/10 -5000000 大多吉彦 オオタヨシヒコ 1979/05/06 -7110002 江路智和 エトウトモナリ 1979-00/06 - 男子 - 男子 ght (c) JFA AI rights reserved 画面D:1.1.12 2 (広概 名 哲可 全角 05:15 (1) 2 (高橋 名 大年 全角 05:15 (1) 9 (5 (1)) - 56 (1) - 54 (1) - 55 (1) 2温手 1/2 ページ 次のは選手 ※ 選手一覧 Ro Dia Paro (c) JFA All rights reserved 画面D:116 途中保存する 入力内容を確認する served meetil:11.4 夏も入力内容を確認する ④-2 入力内容の確認と申請 ..... 2-2 チーム情報の登録 .. ③-2 選手情報の登録 ●日本サッカー協会に指導者登録を ●チーム・選手情報内容を再度確認し ●追加する選手の情報を入力し、登録 している監督は、「指導者登録番号」を する選手を追加してください。全選手 「申請する」をクリックします。 入力してください。 これで継続チーム登録申請は終了 入力後、[入力内容を確認する]を 既に公認指導者ライセンス認定証が クリックします。 です。申請完了画面に表示される受 発行され、2014年1月27日(月) 付整理番号を必ず保管してください。 Kickの新 NR:東京なサッカー協会 種野に肥い種 チーム支持者 までに指導者登録料の自動引き落と も2013日サイト - Microsof (編集(E) 表示(V) おり しが完了している方は、2014年度の Kickoff パネール名:東京サッカー協会 チーム登録の際に指導者登録番号を 入力すると、監督登録料が免除になり 
 20初7
 11
 名
 全和57 (1) 0.540

 55.6
 11
 名
 金和 51 10

 11.7
 日本
 日本
 日本

 11.7
 日本
 日本
 日本
 2. 選手情報の登録 4/第その構築登録中国が近信されました。 第24番号は、お洗、合わせの際に必要になります。 前半かとやりったりでは同学の高齢が増えべきれて、お手分にお除えくだれい 調用やのため、ご道感させていただくことがあります。 ます。 ックしてIN時する加強的内容をメモして、おキカにお照えてたるい。 ご連絡させていただくことがあります。 2する場合はメニュー画面の(甲酸抗児の細胞型をクリックしてくたさ ロナメール(単字を送わえます。 ●第4種チームで監督が指導者登録 番号を持っていない場合は、指導者 1328 料理中22番号: 11日日元チーム: 東京都サッカー協会(tel:00-0000 総統登録申請 地域の1000000 東京サッカークラブ 14名(継続:14名,追加:3名) 免除されます 登録番号を持っている方をコーチとし て登録してください。※コーチの入力 nd 通信[[D:1.1.1.3] 欄は第4種チームのみ表示されます。 606) X.2.4 途州軍なする 入力内容を確認する 第4種チームは、日本サッカー協会の指導者資格を 取得している(指導者登録番号をもっている)方を、 監督もしくはコーチとして登録することが義務づけら れています。 ·------⑤ 都道府県サッカー協会の 承認後、選手証/監督証が ●チーム情報の入力内容を確認し、 ●選手情報の入力内容を確認し、 発行・送付されます [OK]をクリックします。 [OK]をクリックします。 「継続登録申請トップ画面」 に戻る ※画面詳細は変更になる可能性があります

・新しい KICKOFF では、便利な機能が追加されます!
 ・各種申請の承認、申請内容不備による差し戻し/却下などのお知らせがメールで届きます
 ・JFA 指導者資格をお持ちの監督・コーチをチームに登録すると、自動でリフレッシュポイントが付与されます
 ・外国籍選手などの選手登録に必要な申請書類を、KICKOFF にアップロードして提出できます
 ・他チームに登録中の選手を自チームに移籍させる場合、登録中チームに抹消依頼を行なう「移籍選手追加登録申請」ができます
 ・電子選手証がチーム登録責任者および選手自身で出力できます
 ・がた来の KICKOFF からの主な変更点
 ・移籍承諾番号が廃止されます
 ・KICKOFF にログインできる登録担当者は最大 3 名までとなります

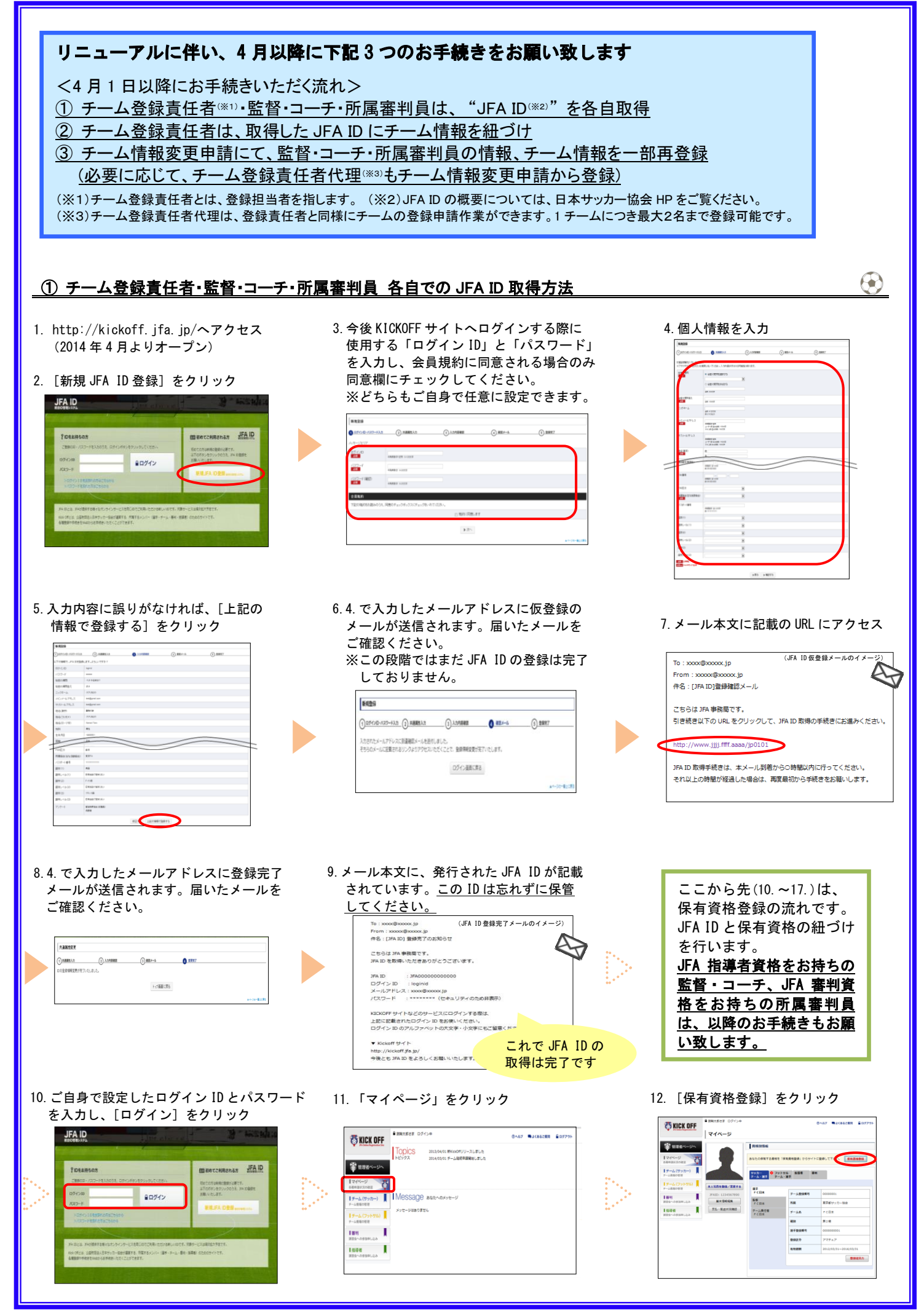

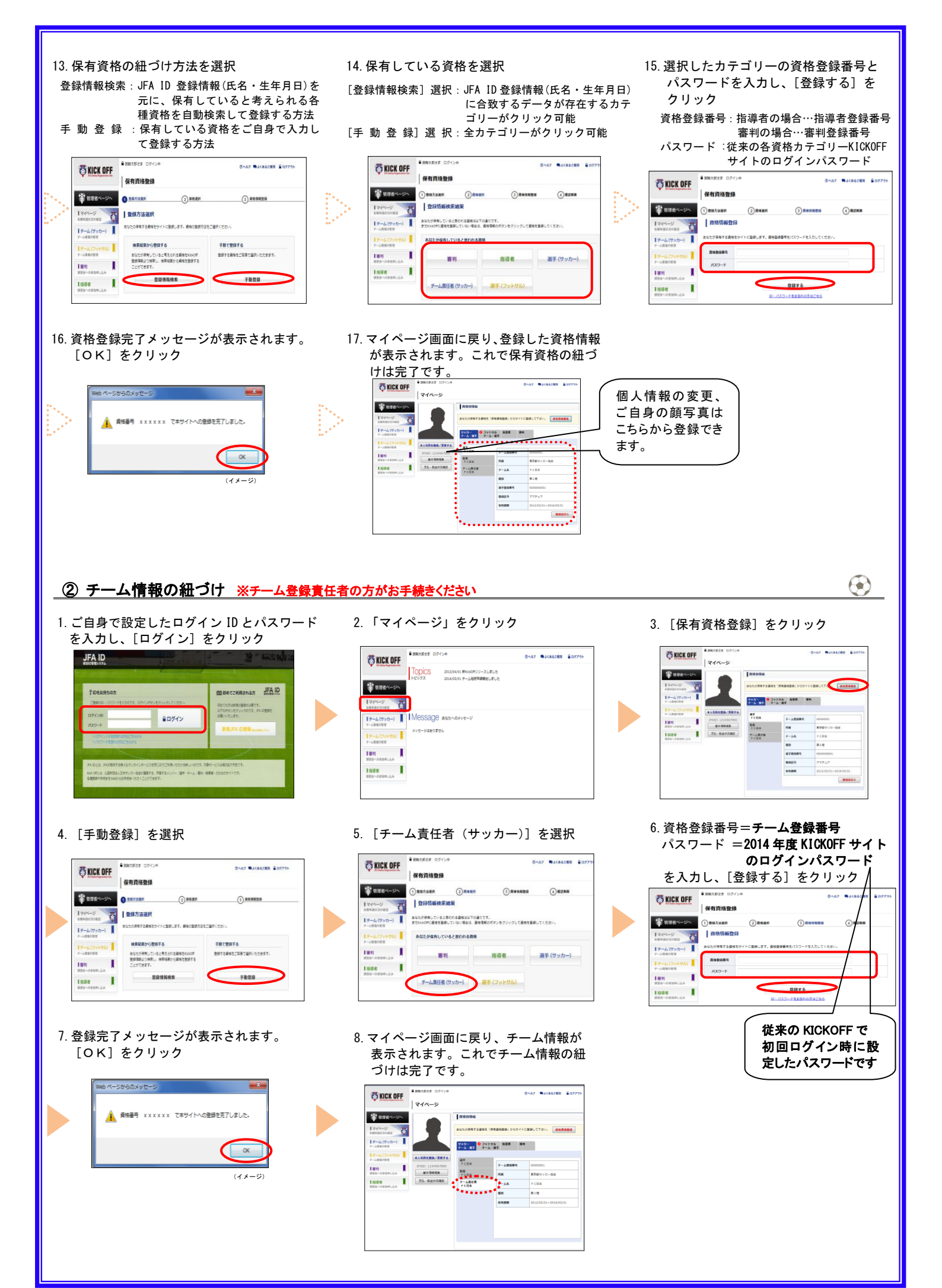

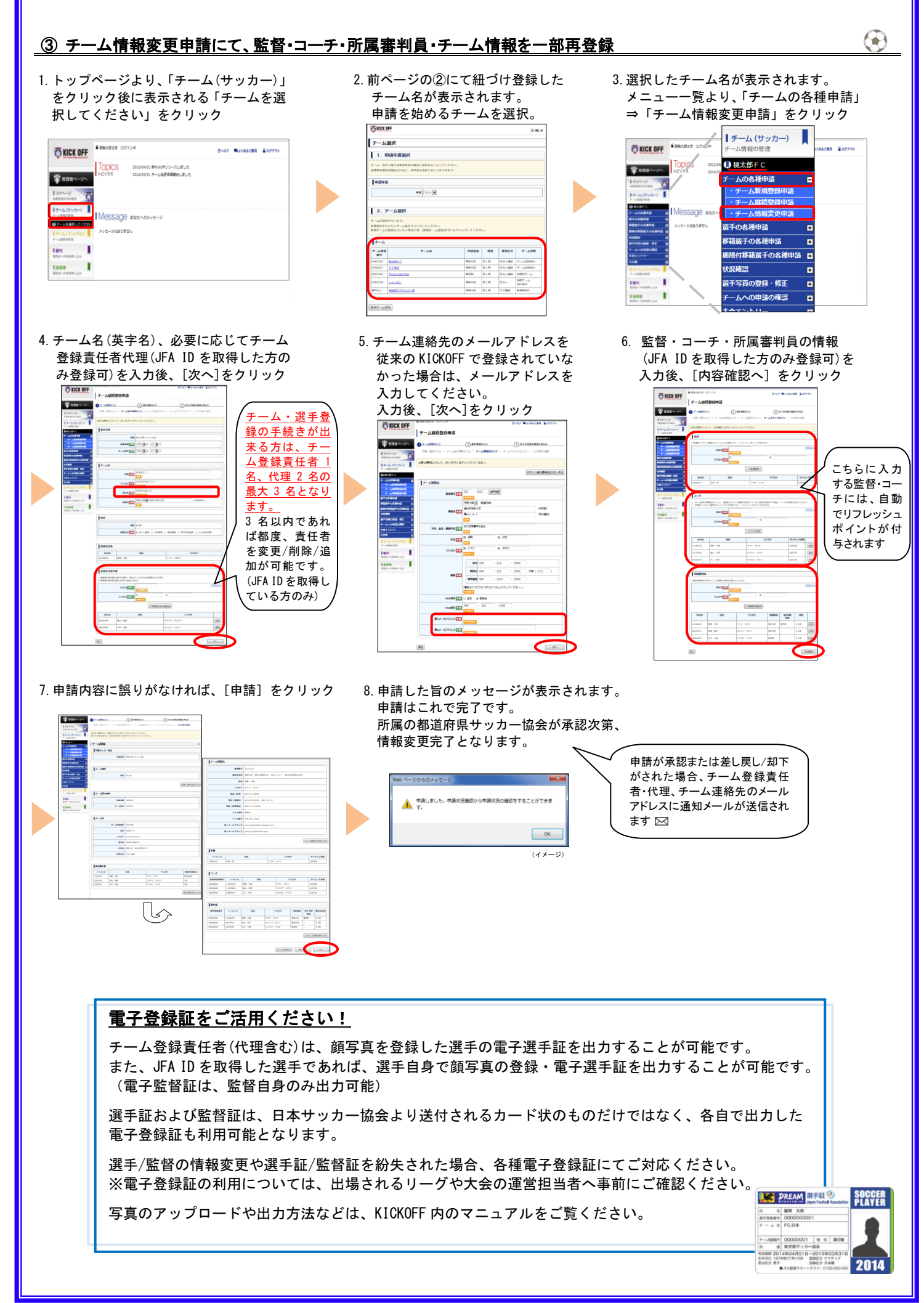